## Teacher Guide to Video-Based Learning Community (VBLC)

1. Login VBLC <u>http://vblc.eduhk.hk</u>

E.G HKIEd email abcxyz@eduhk.hk

Username: abcxyz or abcxyz@eduhk.hk

Password: abcxyz

Remarks: Please change your password for initial login

| Welcome to Video-Based Learning Community Log-in                                                                                                    |
|----------------------------------------------------------------------------------------------------|
| Welcome to Video-Based Learning Community         Image: Stress of the Video in the stress of the video in the stress of the video in the share video in the share video in the video in the share video in the video in the video in the share video in the video in the video i |

Remarks: For video upload, please refer to the "General User Guide to Video-Based Learning Community (VBLC)".

#### This document includes:

- **Start from 2:** Create a Message Board for attaching general Task Instructions (in file format, such as word, ppt, etc)
- **Start from 9:** Share the Message Board (Task Instructions) to community
- **Start from 11:** Access the shared videos/message boards in community
- **Start from 13:** Two different methods to provide community specific Task Instructions
- **Start from 19:** Two different methods to provide feedback to individual student
- **Start from 24:** Enable Video Submission Deadline and Enable Attachment Submission Deadline in community dashboard
- Start from 27: Check students' feedback or submission statuses

## Manage your own videos and/or message boards

(Create Task Instructions)

#### 2. Click Manage

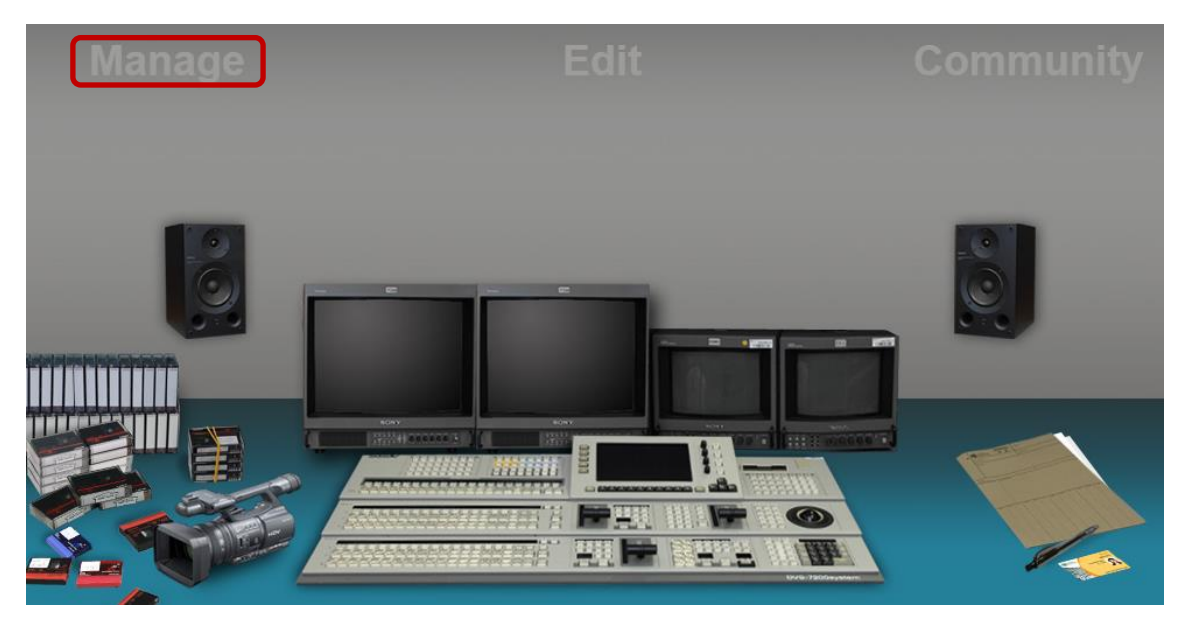

3. Click **Message** if you want to publish a task instruction

|              | Community            |           | Home My Pro    | ofile My Podcast Dropb | ox Help Logout |
|--------------|----------------------|-----------|----------------|------------------------|----------------|
| Welcome, Wes | tly                  |           | Manag          | e Edit                 | Community      |
| My Manage    | Home                 | Message 🕞 | Joint Videos 🛃 | Upload Video / Audio 📙 | Report Centre  |
| Trash        | Global Search Search | h         |                | Sharing Common 📕       | My Channel     |
| Home         |                      |           | 1              |                        |                |
| My Folder 1  | 00:38:53             | 00:00:59  |                |                        |                |
|              |                      |           |                |                        |                |

A **Message Board** with system generated name will be created as follows, in which you can attach document or post task instruction.

| My Manage   | Home                 | Message 📑       | Joint Videos 🛃 | Upload Video / Audio 民 | Report Centre |
|-------------|----------------------|-----------------|----------------|------------------------|---------------|
| Trash 👸     | Global Search Search |                 |                | Sharing Common 🎮       | My Channel 📕  |
| Home        | MSG-15452715139      | Secondary Lesso | Primary Teachi | <b>P</b>               |               |
| My Folder 1 | M3G-10402710105      | 00:38:53        | 00:00:59       |                        |               |
|             | Messale              |                 |                |                        |               |
|             | P                    | - NO            |                | R                      |               |
|             | Doara                | - Part          |                |                        |               |
|             |                      |                 |                |                        |               |

4. Mouse-over the **Message Board** and click **Update** to change the name of the message board

| My Manage           | Home                               | Message 🕞                   | Joint Videos 🛃 | Upload Video / Audio 関 | Report Centre |
|---------------------|------------------------------------|-----------------------------|----------------|------------------------|---------------|
| Trash 📸             | Global Search Search               |                             |                | Sharing Common 🎮       | My Channel 📕  |
| Home<br>My Folder 1 | MSG-15452715139                    | Secondary Lesso<br>00:38:53 | Primary Teach  | in                     |               |
|                     | Message<br>Share Update Attachment |                             |                |                        |               |
|                     | Update                             | - And                       |                |                        |               |

5. Enter a meaningful name for the **Message Board Name**, then close this window.

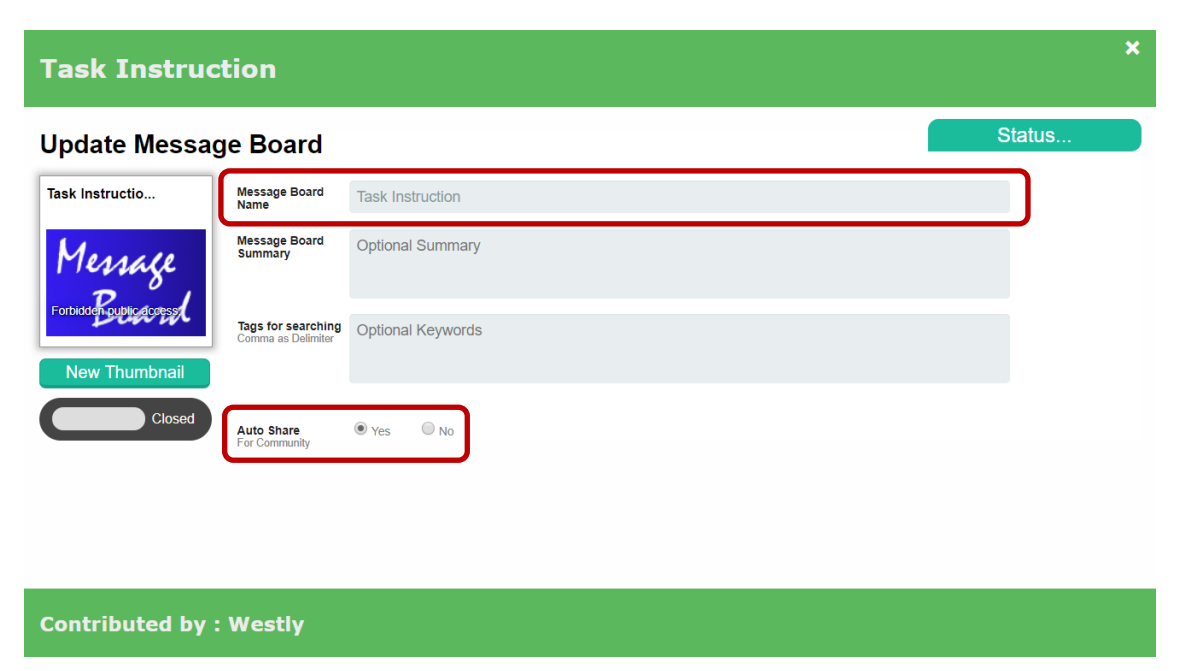

#### **Remarks for Auto Share**:

**Yes:** Any documents attached in Manage will be automatically seen in the communities when this video is shared. This is more convenient for different communities share the same set of instructions.

**No:** The documents attached in Manage will not be seen in the communities when this video is shared. If different communities apply different set of instructions, you can select **No** and upload individual instruction sets for each community.

Go to Step 7 for how to attach documents for a video or message board in Manage.

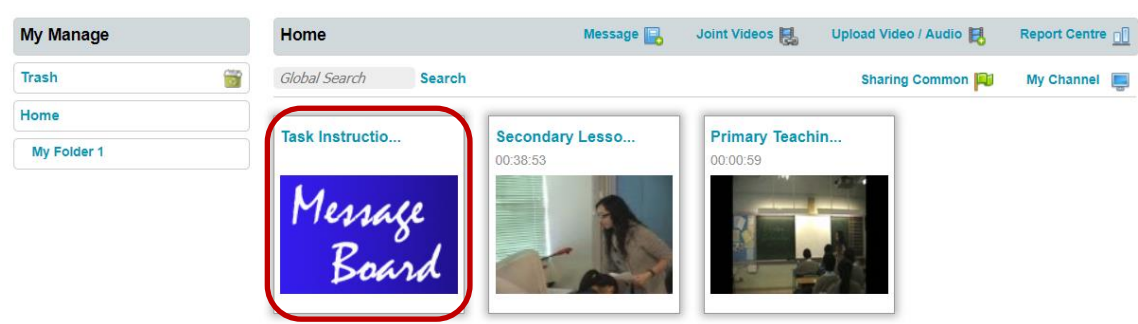

6. The Message Board will then be renamed

7. Mouse-over the **Message Board** and click **Attachment** if you want to attach general or task instruction related documents for the communities this video shared. Then all the communities can share the same in set of instructions and you don't need to upload the same set of instructions for different communities (provided that the **Auto Share** is set as **Yes** in Step 5)

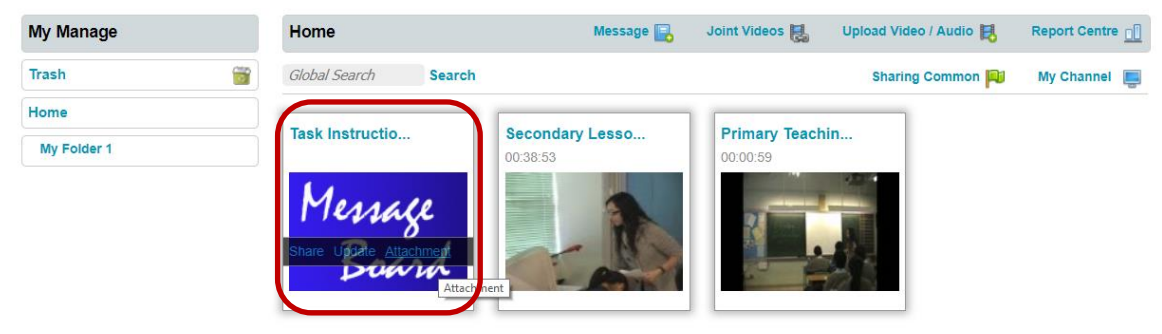

8. Select File from your computer, fill in the **Document Name**, select All **Members** for **Privacy** and press **Upload**. After successful upload, a document icon will be displayed.

| Task Instruction          |               |                                   | ×      |
|---------------------------|---------------|-----------------------------------|--------|
| Attach Supplementary Docu | ments         |                                   | Status |
| Task Instruction          | Select File   | Choose File Task Instruction.docx |        |
| Message                   | Document Name | Task Instruction                  |        |
| Board                     | Descriptions  | Optional Descriptions             |        |
|                           | Privacy       | All Members   Private             |        |
| M Task instruction        |               | Upload                            |        |
| Contributed by : Westly   |               |                                   |        |

If you still have other documents to be attached, repeat Step 8. Otherwise close this window.

## **Share your Message Board to Community**

(Provide Task Instructions to students)

9. Mouse-over the Message Board and click Share

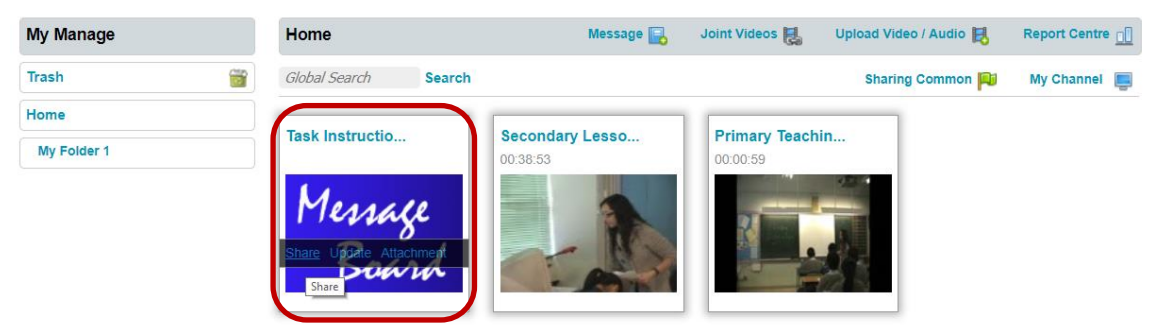

10. Select the community you want this **Message Board** to be shared and then press **Share**. A status message will be displayed for successful share, then close this window.

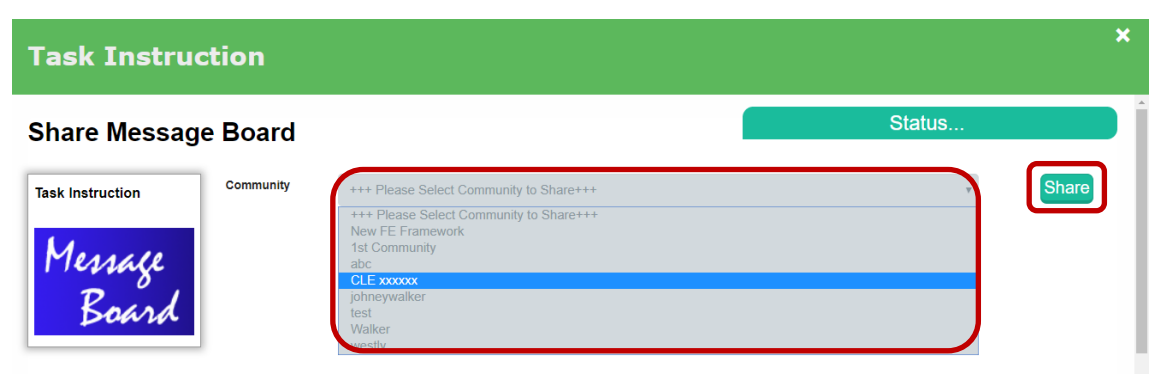

# **Community**

(Access the shared videos/message boards in Community)

### 11. Click Community

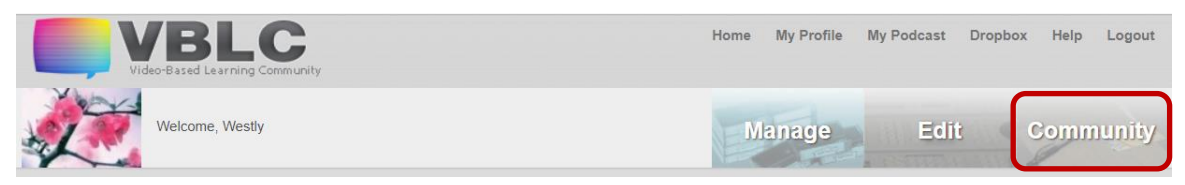

12. Select the concerned community in **My Community** column, all the videos or message boards shared by you or the community members will be displayed.

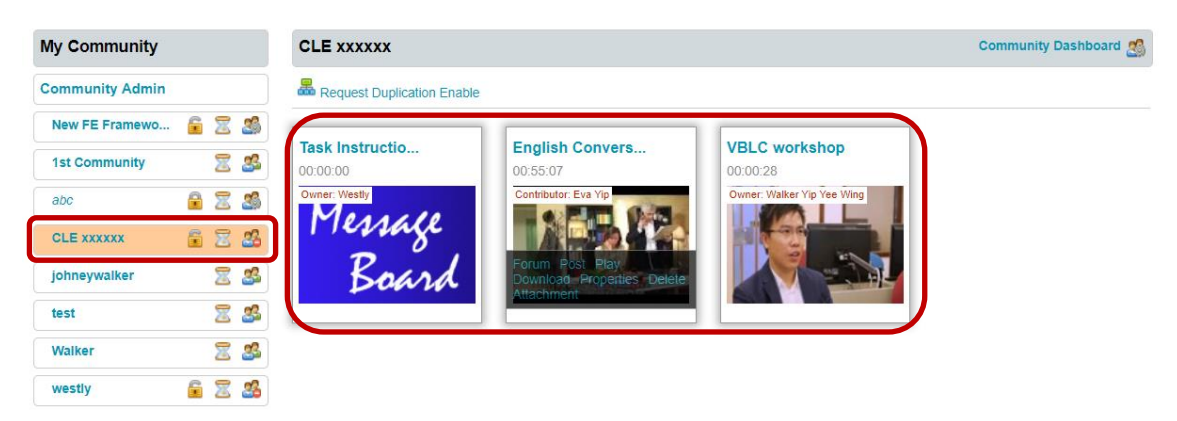

Mouse-over any video or message board, the available functions that you can implement will be shown, such as **Forum**, **Post**, **Play**, **Download**, **Properties**, **Delete** and **Attachment** which depends on the granted privileges.

### Two different methods to provide community specific Task Instructions

### (Method 1: use attachment to provide task instruction documents)

13. Other than the general task instructions attached in **Manage** as stated before, you may upload any documents to this message board or video for this **Community.** Mouse-over the video or message board then click **Attachment.** 

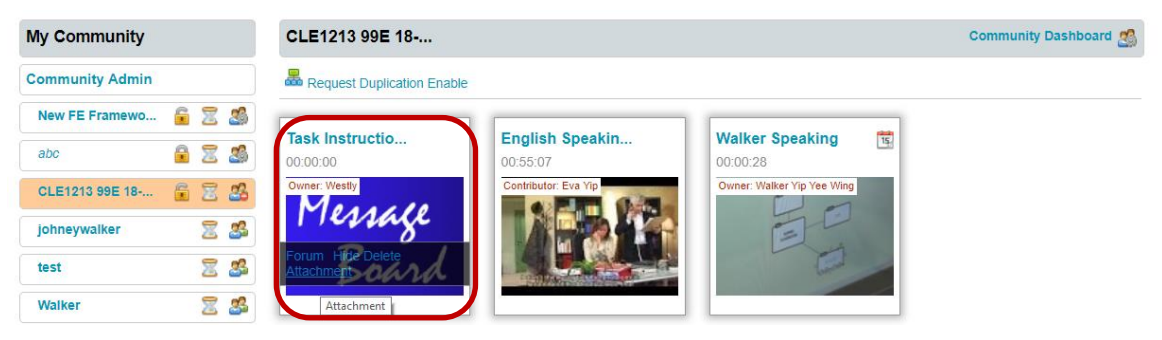

7

14. Select File from your computer, fill in the Document Name, select All Members for Privacy and press Upload. After successful upload, a document icon will be displayed.

| Task Instruction          |               |                                         | ×      |
|---------------------------|---------------|-----------------------------------------|--------|
| Attach Supplementary Docu | uments        |                                         | Status |
| Task Instruction          | Deadline      | Submisssion 2019-01-09 00:00:00 is open |        |
| Message                   | Select File   | Choose File Special Information.pdf     |        |
| Board                     | Document Name | Special document for Group 99E          |        |
| Check Submission          | Descriptions  | Optional Descriptions                   |        |
|                           | Privacy       | All Members   Private                   |        |
|                           |               | - Roset Upload                          |        |
| Group 00E                 |               |                                         |        |
| Contributed by : Westly   |               |                                         |        |

**Remark:** Any attached document via the community is community dependent. It can only be seen/accessed in this community involved.

### (Method 2: use Forum/Post to provide task instruction)

15. You may also write up the task instructions for your students within this community via the **Forum**. You can mouse-over the concerned message board and click **Forum**.

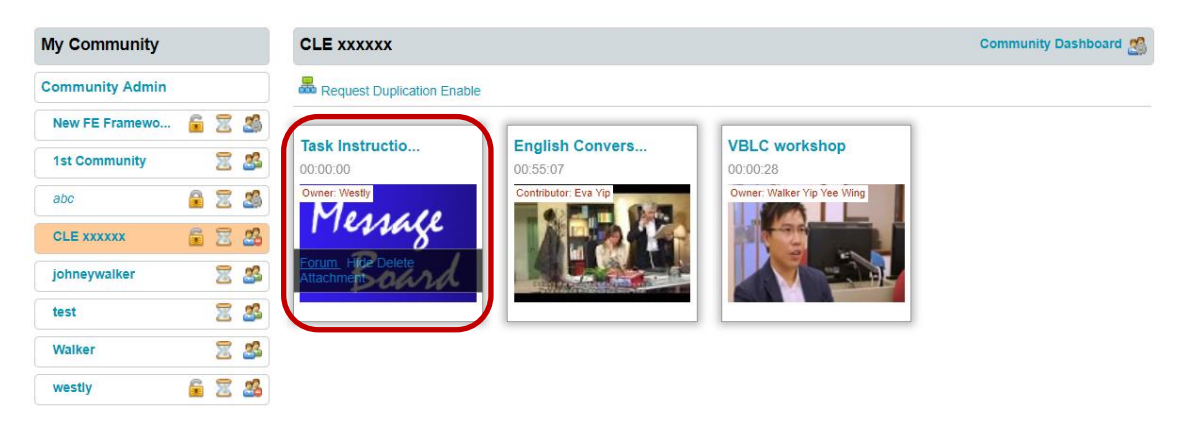

#### 16. In the Forum Interface, Click New Post

| Community : CLE xxxxxx                                                                             | 📽 Back to Community 🛜 New Post 🔉 Generate PDF 📓 Get Attachment |
|----------------------------------------------------------------------------------------------------|----------------------------------------------------------------|
| Message       Task Instruction is contributed by Westly         You are the Host of this community |                                                                |
| Keyword Search Remove                                                                              | Have a chat on this video with *                               |
| Privacy: 🦉 Teacher Only 🛛 🦉 All                                                                    | CREtrieving data Bottom of the forum                           |
|                                                                                                    |                                                                |
|                                                                                                    |                                                                |
| E                                                                                                  | iottom                                                         |

17. A dialogue box will be slided down. Enter the subject and new message/instructions in the relevant boxes, then press **Post**. Press **Canel Post** to exit if finished.

|                                                                                                    | E XXXXXX                                                                                                    |                                                                                  | 🚨 Back to Community 🛛 😡 New Pos                                                                                            | t 📴 Generate PDF 🔋 Get Attachment                                                                              |
|----------------------------------------------------------------------------------------------------|----------------------------------------------------------------------------------------------------|----------------------------------------------------------------------------------|----------------------------------------------------------------------------------------------------|----------------------------------------------------------------------------------------------------|
| Yemage You ar<br>Board                                                                                                    | Instruction is contribute<br>the Host of this comm                                                                                                    | ted by Westly<br>nunity                                                          |                                                                                                    |                                                                                                    |
| leyword Search                                                                                                    | Search Remove                                                                                                    |                                                                                  |                                                                                                    | Have a chat on this video with                                                                                 |
| rivacy: 🤻 Teacher Only                                                                                                    | r 🦉 All                                                                                                    |                                                                                  |                                                                                                    |                                                                                                    |
|                                                                                                    |                                                                                                    |                                                                                  |                                                                                                    |                                                                                                    |
|                                                                                                    |                                                                                                    |                                                                                  |                                                                                                    |                                                                                                    |
| 参 Cancel Post 👔 )                                                                                                    | /ou have typed 405 characters                                                                                                    | and 63 words in the box.                                                         | You Tube                                                                                                    | mbedding of Youtube video is allowed                                                                           |
| Students in T                                                                                                    | <i>You have typed 405 characters</i><br>Time-on-Task Activities                                                                                           | and 63 words in the box. Post                                                    | You Tube                                                                                                    | imbedding of Youtube video is allowed                                                                          |
| Cancel Post (1)<br>Engaging Students in T<br>How do teachers get th<br>is pursuing. A four-step<br>practice, and (4) indepe | You have typed 405 characters<br>ime-on-Task Activities<br>eir students to engage in ti<br>procedure, that will usually<br>andent practice. Let's briefly | Post<br>Post<br>work quite well, calls for teach<br>consider each of these steps | You the students the teacher has a depends on the students the teacher has a ers to provide their students with (1) explan | imbedding of Youtube video is allowed<br>nd the curricular aims the teacher<br>ation, (2) modeling, (3) guided |

18. Task Instructions will be posted in the forum and your students/members can read or even response to this post. You can also create new posts at anytime you want.

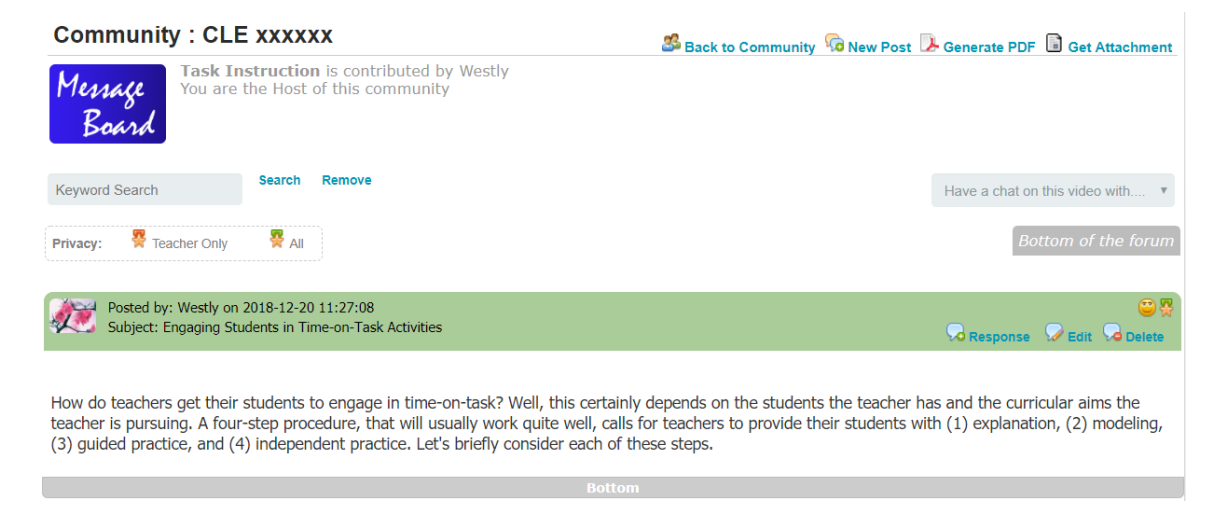

## **Provide feedback to student**

There are two methods to provide feedback to individual student

#### (Method 1: Attachment)

19. You can prepare your feedback in written format such as Word, PPT or Excel, audio format or video format, then attach the file to the student's video.

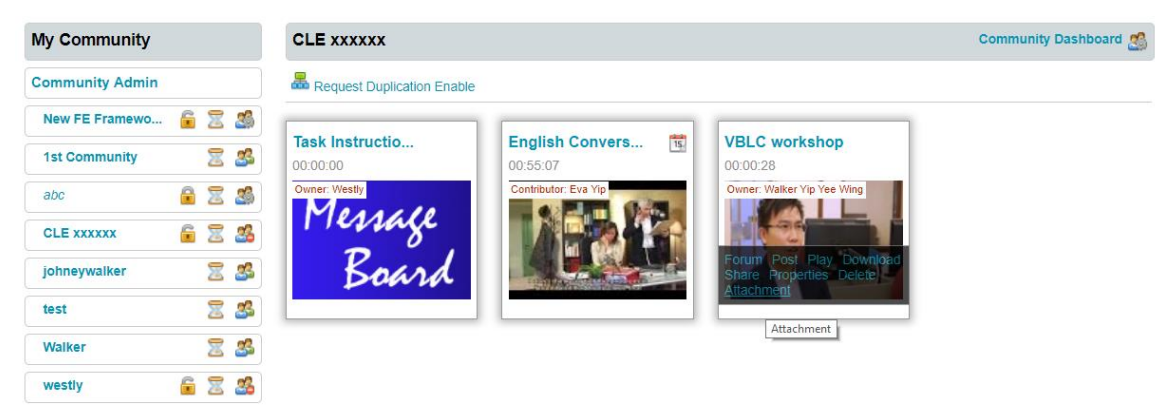

20. Select the **File**, enter the **Document Name**, select **Private** and then press **Upload**. *All Members:* Your feedback attachment can be seen to all community members **Private:** Your feedback attachment can only be seen to you and the student concerned.

| VBLC workshop               |               |                                       | ×      |
|-----------------------------|---------------|---------------------------------------|--------|
| Attach Supplementary Do     | cuments       |                                       | Status |
| VBLC workshop<br>00:00:28   | Select File   | Choose File FeedBack for Student.docx |        |
|                             | Document Name | Feedback For Student                  | J      |
|                             | Descriptions  | Optional Descriptions                 |        |
|                             | Privacy       | All Members 🔍 Private 🖲               |        |
|                             |               | Reset Upload                          |        |
| CC CC 1 Teaching Plan       | 2             |                                       |        |
| Contributed by : Walker Yip | Yee Wing      |                                       |        |

Remarks: the privacy setting is a tool to determine who can access your comment.

Your feedback attachment is uploaded and shown as below.

| VBLC workshop                        |               |                            | ×      |  |  |  |
|--------------------------------------|---------------|----------------------------|--------|--|--|--|
| Attach Supplementary Do              | cuments       |                            | Status |  |  |  |
| VBLC workshop<br>00:00:28            | Select File   | Choose File No file chosen |        |  |  |  |
|                                      | Document Name | Enter a document name      |        |  |  |  |
|                                      | Descriptions  | Optional Descriptions      |        |  |  |  |
|                                      | Privacy       | All Members 🖲 Private      |        |  |  |  |
|                                      |               | Reset Upload               |        |  |  |  |
| eedback For Student Del              | 2 U Te        | aching Plan 3              |        |  |  |  |
| Contributed by : Walker Yip Yee Wing |               |                            |        |  |  |  |

## (Method 2: Forum or Post)

21. Either in the Community, mouse-over the student's video and click Post

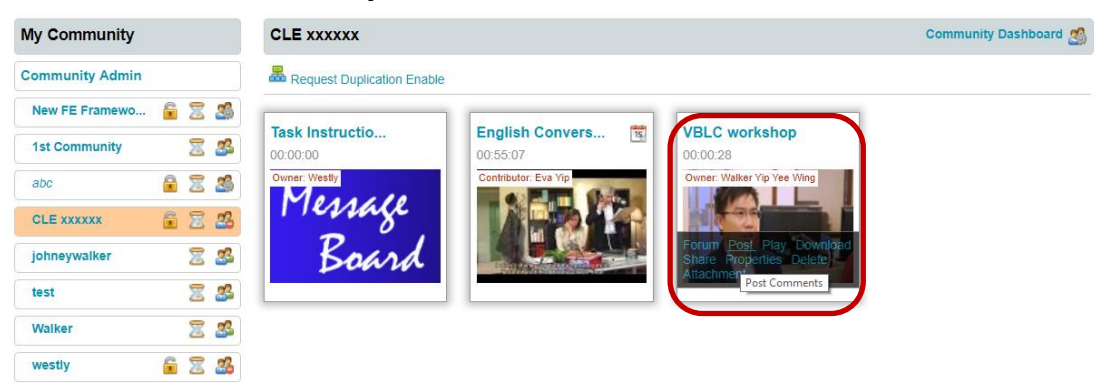

or in Forum, click New Post. You will be directed to a Video Marker Interface.

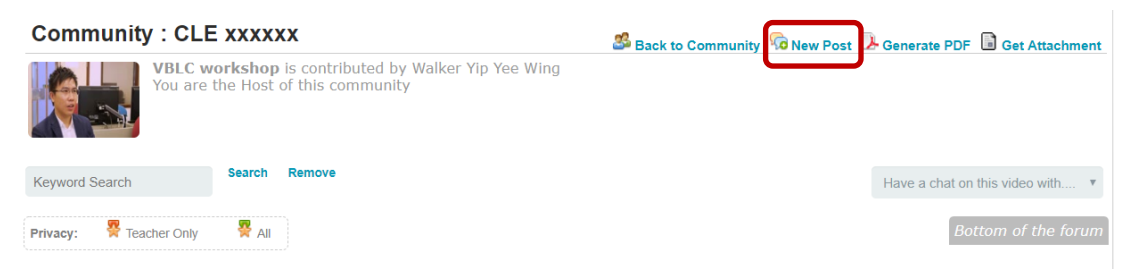

Both will guide you to the same **Video Marker Interface** for marking up video segment and posting comments.

| Back to Forum Back to Community                    | You ha    | ave typed 52 characters and 9 words in the box.      |
|----------------------------------------------------|-----------|------------------------------------------------------|
| VBLC workshop                                      | In Point  | 00 : 00 : 05 Step3                                   |
|                                                    | Out Point | 00 : 00 : 17 Step6                                   |
|                                                    | Subject   | Student Engagement Step7                             |
|                                                    | Comment   | I find the students actively involving in the class. |
|                                                    | Step9     |                                                      |
| ► 00:17 00:27 · ·································· | Privacy   | All   Teachers Only                                  |
| Stan1 4 Stan2 Stan5                                |           | Add new comment Step10                               |
| Step1, 4 Step2 Step5                               |           |                                                      |

#### Video Marker Interface (provide comment for particular video segment)

Procedures to feedback to the student concerned in Video Marker Interface

- For feedback for any specific video segment, following step 1 to step 10
- For general feedback for the whole video, following step 7 to step 10

#### Step1: Press "Play" button

**Step2:** Press "**Mark-In**" button at the point where is the start point you want to provide comments to the video segment.

**Step3:** The corresponding time-code for the video segment In-point will then be registered. **Step4:** Press "**Play**" button again

**Step5:** Press "**Mark-Out**" button at the point where is the end point you want to provide comments to the video segment.

**Step6:** The corresponding time-code for the video segment Out-point will then be registered.

**Step7:** Enter subject of your comment.

Step8: Enter your comments.

**Step9:** Select the privacy for your comment. It is either open for every members or solely for the community teachers. If this comment can be open for all the community members, select "**All**". However, if this comment is solely for the teacher and the student concerned, select "**Teachers Only**".

**Step10:** You can fine tune the time-codes and comments from Step1 to Step9 before pressing "Add New Comment"

**Remarks:** the privacy setting is a tool to determine who can access your comment.

# **Community Dash Board**

(Settings for community)

### 22. Click **Community**

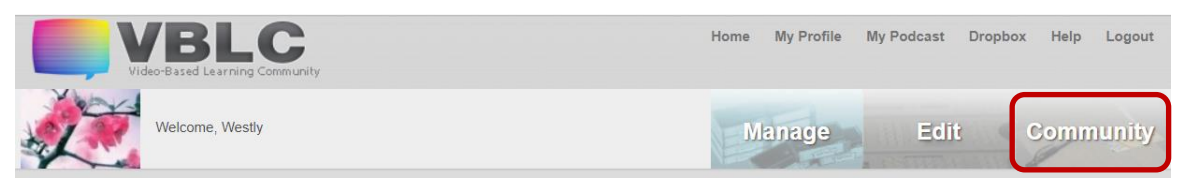

23. Select the community in **My Community** column, then click **Community Dashboard** at the top right of community menu-bar.

| My Community         | CLE XXXXXX                  |                                               |                            | Community Dashboard 🌉 |
|----------------------|-----------------------------|-----------------------------------------------|----------------------------|-----------------------|
| Community Admin      | Request Duplication Enable  |                                               |                            |                       |
| New FE Framewo 🔓 🗏 🔮 |                             |                                               |                            |                       |
| 1st Community 🔶 💈    | Task Instructio<br>00:00:00 | English Convers<br>00:55:07                   | VBLC workshop<br>00:00:28  |                       |
| abc 🔒 📓 📓            | Owner: Westly               | Contributor: Eva Yip                          | Owner: Walker Yip Yee Wing |                       |
| CLE XXXXXX 🔋 🛣 🖉     | Message                     |                                               |                            |                       |
| johneywalker 🛛 🗏 🖁   | Board                       | Forum Post Play<br>Download Properties Delete |                            |                       |
| test 🛛 🗏 💈           |                             | Angennen                                      |                            |                       |
| Walker 🛛 🖉 🖉         |                             |                                               |                            |                       |
| westly 🔓 🔀 🔮         |                             |                                               |                            |                       |

24. The **Community Dashboard** will be displayed as follows. By default, the settings are fine for any teaching community.

| My Community         | CLE1213 99E 18               |                               |                           | Quit Comm Das            | hboa |
|----------------------|------------------------------|-------------------------------|---------------------------|--------------------------|------|
| Community Admin      |                              | Communit                      | v Dashboard               | Å                        | (1)  |
| New FE Framewo 🔓 🗏 🎒 |                              |                               |                           |                          |      |
| abc 🔒 📓 🌋            | Host : Westly                | On Westly's mind: Lazy Dogo   | gie                       |                          |      |
| CLE1213 99E 18 🔓 🔀 🚜 | 1 Card                       | B Westly ( Community Host ) a | nd 2 confirmed members 🍰  |                          |      |
| johneywalker 🗏 🍰     | 27.37                        | Community Type                | Public Community          | Viewable in Front Page   |      |
| test 📃 🌋             |                              | Teaching General Annotation   | Yes No                    | Yes No                   |      |
| Walker 🛛 🖉 🍰         | Receive Notifications        | • • •                         | 0 0                       | • •                      |      |
| westly 🔓 😤 🎎         | New Video Share     New Chat | Enable Video Submission I     | Deadline 📴 Enable Attachi | ment Submission Deadline |      |
|                      | Select to modify             | Yes No                        | Yes No                    |                          |      |
|                      | Community Name 🔻             | Senable Dashboard             | Enable Podcast            | Chat Enable Chat         |      |
|                      | CLE1213 99E 18-19            | Yes No                        | Ves No<br>O O             | Yes No<br>O              |      |
|                      | Modify                       | Hide Community                | Attachment Download       | Ø Attachment Upload      |      |
|                      |                              | Yes No                        | Yes No                    | Yes No                   |      |
|                      |                              | Video Download 🗈 Enable Share |                           | Export Forum             |      |
|                      |                              | Yes No                        | Yes No                    | Yes No                   |      |

General settings in Dashboard:

- Enable Dashboard: If you have one/more assistant hosts to manage the communities, you can enable this feature.
- **Hide Community:** You can hide the community at any time. Then all the general members cannot access the community. It is useful during the initial setup of a community or when it is not available.
- Attachment Download: Except the document owner, other members cannot download the attached document.
- Attachment Upload: Whenever Attachment Download is enabled, the Attachment Upload will be enabled.
- Enable Video Submission Deadline: For checking the late video submission
- Enable Attachment Submission Deadline: For checking the late feedback/attachment submissions.

25. If you want to enable the **Video Submission Deadline**, you can tick the corresponding **Yes** radio button and change the submission deadline on the relevant boxes, i.e **YYYY MM DD HR MIN SEC**. System will check and tag late video submissions.

| My Community    |     |      | CLE1213 99E 18        |           |                       |               |                |               | Quit Comm Das       | hboard <u>ø</u> |
|-----------------|-----|------|-----------------------|-----------|-----------------------|---------------|----------------|---------------|---------------------|-----------------|
| Community Admin |     |      |                       |           |                       | Done          |                |               | æ                   | ۲               |
| New FE Framewo  | 6 2 | s 🔊  |                       |           |                       |               |                |               |                     | U               |
| abc             | 8 2 | 3    | Host : Westly         | On We     | stly's mind: Lazy Dog | jgie          |                |               |                     |                 |
| CLE1213 99E 18  | 6 2 | 28   | Yer-                  | Mestly    | ( Community Host ) :  | and 2 confirr | ned members 🍰  |               |                     |                 |
| johneywalker    | 2   | \$   | 121 21                | 🗓 Video S | Submission is open    |               |                |               |                     |                 |
| test            | 2   | \$   |                       | 2019      | MM DD HR<br>03 09 00  | MIN SEC       | 2              |               |                     |                 |
| Walker          | 2   | . 28 | Receive Notifications |           |                       |               |                |               |                     |                 |
| westly          | 6 2 | 3    | New Video Share       | 🎯 Com     | munity Type           | 💡 Pub         | lic Community  | 🔳 Vie         | wable in Front Page |                 |
|                 |     |      | C New Chat            | Teaching  | General Annotation    | Yes           | No             | Yes           | No                  |                 |
|                 |     |      | Select to modify      |           |                       |               |                |               |                     |                 |
|                 |     |      | Community Name 🔻      | 🗄 Enab    | le Video Submission   | Deadline      | Enable Attach  | ment Submis   | sion Deadline       |                 |
|                 |     |      |                       | Yes       | No                    |               | Yes No         |               |                     |                 |
|                 |     |      | CLE1213 99E 18-19     | •         | 0                     |               | •              |               |                     |                 |
|                 |     |      |                       | 🖉 Enab    | le Dashboard          | Enable        | e Podcast      | 🗭 Enab        | le Chat             |                 |
|                 |     |      | Modify                | Yes       | No                    | Yes           | No             | Yes           | No                  |                 |
|                 |     |      |                       |           | 0                     | 0             |                |               | ٢                   |                 |
|                 |     |      |                       | • Hide    | Community             | 🔒 Attach      | iment Download | Ø Attac       | hment Upload        |                 |
|                 |     |      |                       | Yes       | No                    | Yes           | No             | Yes           | No                  |                 |
|                 |     |      |                       |           | ۲                     | ۲             | 0              | ۲             | 0                   |                 |
|                 |     |      |                       | tideo     | o Download            | 🕒 Enable      | e Share        | <b>Б</b> Ехро | rt Forum            |                 |
|                 |     |      |                       | Yes       | No                    | Yes           | No             | Yes           | No                  |                 |
|                 |     |      |                       |           | ٢                     | 0             | ٢              | 0             | ٢                   |                 |
|                 |     |      |                       |           |                       |               |                |               |                     |                 |

Remark: You can modify the settings at any time.

Any late video submission in the community will be tagged as follows.

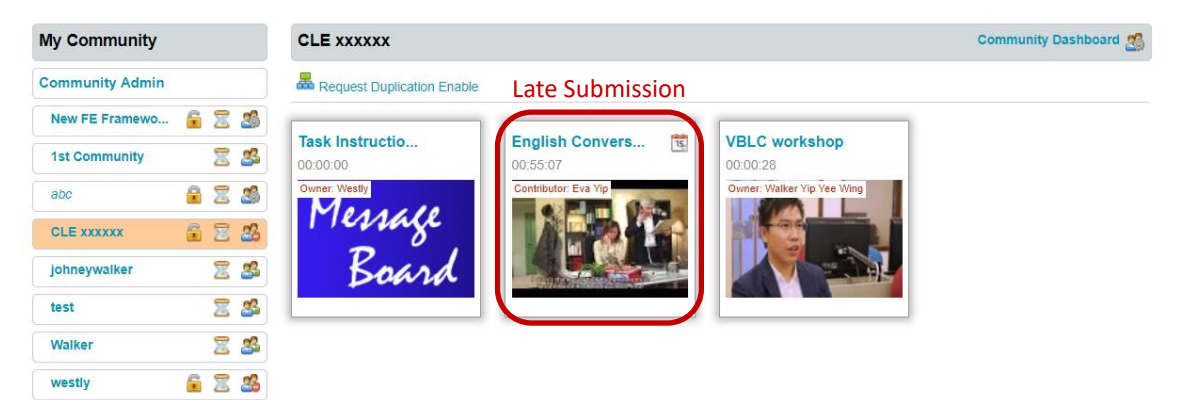

26. If you want to enable the Attachment Submission Deadline, you can tick the corresponding Yes radio button and change the submission deadline on the relevant boxes, i.e YYYY MM DD HR MIN SEC. System will check and tag late attachment submissions.

| My Community                       | CLE1213 99E 18                                                                                                    |                             |                                             | Quit Comm Dashboard 🧾                                                                                                    |
|------------------------------------|----------------------------------------------------------------------------------------------------|-----------------------------|---------------------------------------------|----------------------------------------------------------------------------------------------------|
| Community Admin                    |                                                                                                    |                             |                                             | a (a)                                                                                                    |
| New FE Framewo <ul> <li></li></ul> | Host: Westly         Image: State of the state of the state of th | Community Type              | pen<br>MIN SEC<br>00 00<br>Public Community | ▲ ▲ ■ ■ </td |
|                                    | CLE1213 99E 18-19<br>Modify                                                                                                    | Teaching General Annotation | Ves No<br>Deadline<br>Yes No<br>O           | Yes No                                                                                                    |
|                                    |                                                                                                    | Enable Dashboard            | Enable Podcast                              | Chat Enable Chat                                                                                                    |
|                                    |                                                                                                    | Yes No                      | Yes No                                      | Yes No<br>O O                                                                                                    |
|                                    |                                                                                                    | S Hide Community            | Attachment Download                         | Ø Attachment Upload                                                                                                    |
|                                    |                                                                                                    | Yes No                      | Yes No                                      | Yes No                                                                                                    |
|                                    |                                                                                                    | Video Download              | Enable Share                                | Export Forum                                                                                                    |
|                                    |                                                                                                    | Yes No                      | Yes No                                      | Yes No<br>O O                                                                                                    |
|                                    |                                                                                                    |                             |                                             |                                                                                                    |

Remark: You can modify the settings at any time.

27. To check the students' feedback or submission statuses for a video in the community, mouse over the video and click **Attachment** 

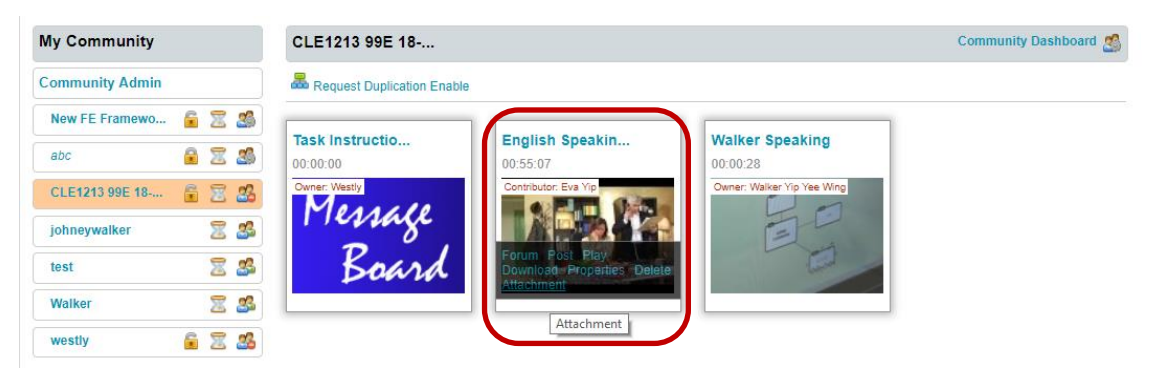

Then click the **Check Submission** *(if the Attachment Submission Deadline is enabled in the Community Dashboard)* button to display the submission statuses, in which includes the students submitted on/before the deadline, after the deadline and the students who have not yet submitted.

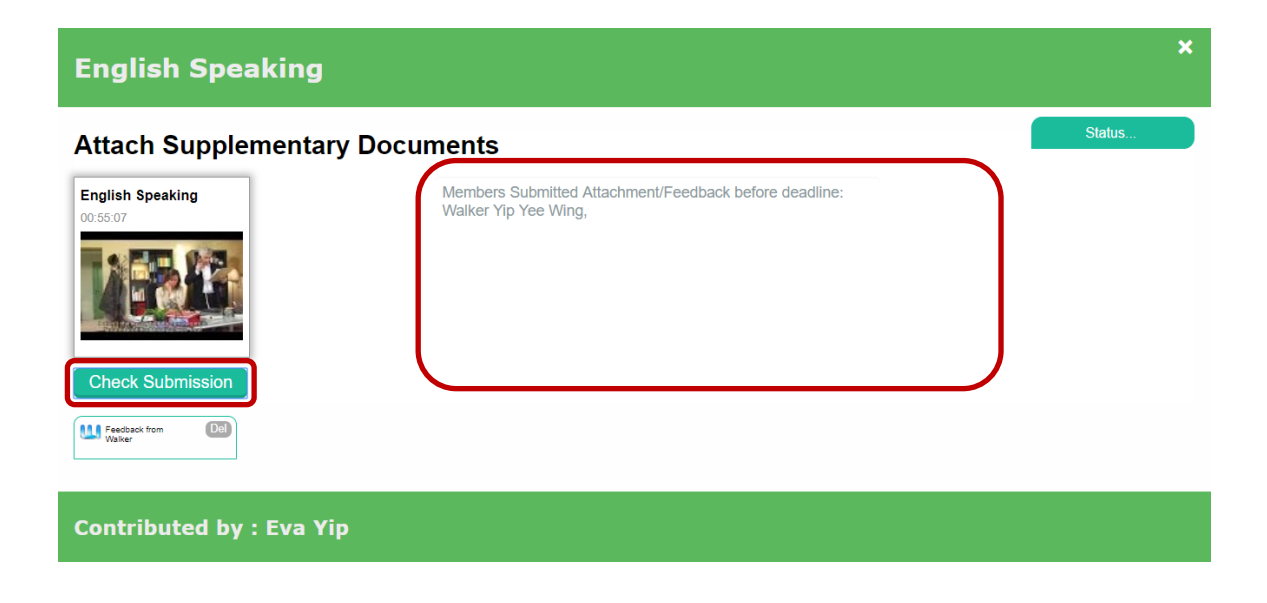